# MANUEL DE L'UTILISATEUR

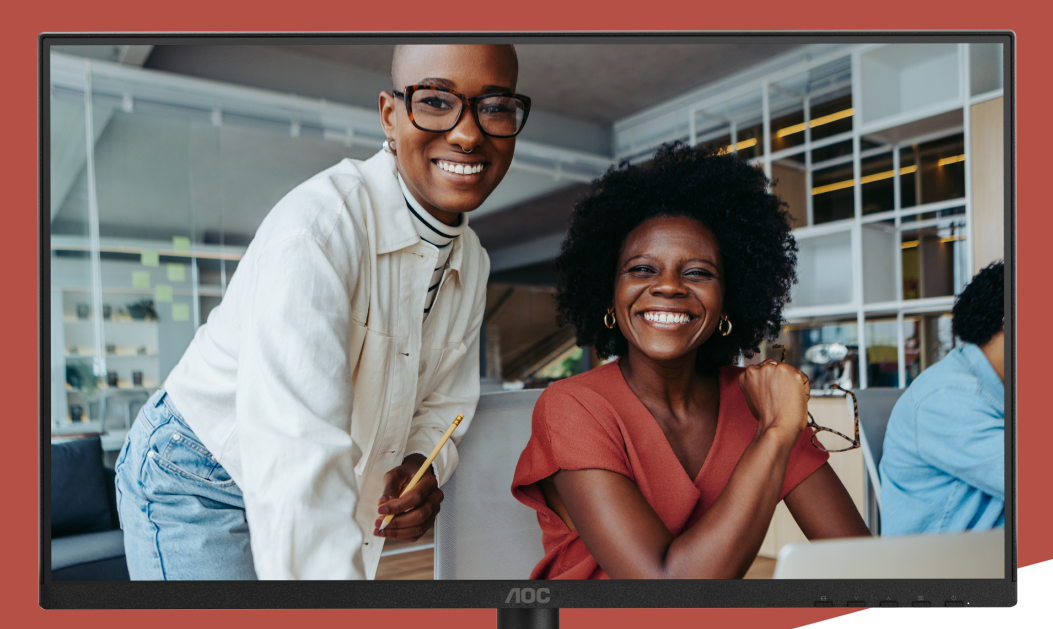

## 24E4CV MONITOR

AOC.COM ©2025 AOC. All rights reserved Version: A00

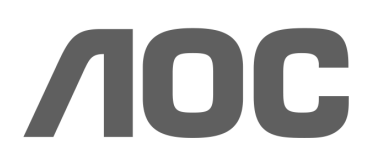

| Sécurité                                                                | 1  |
|-------------------------------------------------------------------------|----|
| Conventions nationales                                                  | 1  |
| Alimentation                                                            | 2  |
| Installation                                                            | 3  |
| Nettoyage                                                               | 4  |
| Autres                                                                  | 5  |
| Configuration                                                           | 6  |
| Contenu de la boîte                                                     | 6  |
| Montage du socle et de la base                                          | 7  |
| Réglage de l'angle de vision                                            | 9  |
| Connexion du moniteur                                                   |    |
| Fixation murale                                                         | 11 |
| Fonction Adaptive-Sync                                                  |    |
| Réglage                                                                 |    |
| Touches de raccourci                                                    |    |
| Réglage OSD                                                             |    |
| Réglage de jeu                                                          |    |
| Mode préréglé                                                           |    |
| Image                                                                   |    |
| Entrée                                                                  | 21 |
| Paramètres                                                              |    |
| Arrêt / Marche                                                          |    |
| Audio                                                                   |    |
| Configuration OSD                                                       |    |
| Informations                                                            |    |
| Indicateur LED                                                          |    |
| Dépannage                                                               | 27 |
| Spécifications                                                          |    |
| Spécifications générales                                                |    |
| Politique relative aux défauts de pixels des panneaux des moniteurs AOC |    |
| Modes d'affichage prédéfinis                                            |    |
| Affectations des broches                                                |    |
| Plug and Play                                                           |    |

## Sécurité

## **Conventions nationales**

Les sous-sections suivantes décrivent les conventions nationales utilisées dans ce document.

#### Notes, précautions et avertissements

Tout au long de ce guide, des blocs de texte peuvent être accompagnés d'une icône et imprimés en caractères gras ou en italique. Ces blocs correspondent à des notes, précautions et avertissements, et sont utilisés comme suit :

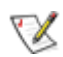

NOTE : Une NOTE indique une information importante qui vous aide à mieux utiliser votre système informatique.

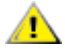

PRÉCAUTION : Une PRÉCAUTION signale un risque potentiel de dommage matériel ou de perte de données et vous indique comment éviter ce problème.

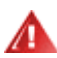

AVERTISSEMENT : Un AVERTISSEMENT signale un risque potentiel de blessure corporelle et vous indique comment éviter ce problème. Certains avertissements peuvent apparaître sous des formats alternatifs et ne pas être accompagnés d'une icône. Dans ces cas, la présentation spécifique de l'avertissement est imposée par l'autorité réglementaire.

#### Alimentation électrique

Le moniteur doit être utilisé uniquement avec le type de source d'alimentation indiqué sur l'étiquette. Si vous n'êtes pas certain du type d'alimentation électrique fourni à votre domicile, consultez votre revendeur ou la compagnie locale d'électricité.

Le moniteur est équipé d'une prise à trois broches avec mise à la terre, une prise comportant une troisième broche (de terre). Cette prise ne peut être insérée que dans une prise de courant mise à la terre, pour des raisons de sécurité. Si votre prise ne convient pas à la fiche à trois conducteurs, faites installer une prise appropriée par un électricien ou utilisez un adaptateur pour mettre l'appareil à la terre en toute sécurité. Ne pas contourner la fonction de sécurité de la fiche mise à la terre.

Débranchez l'appareil pendant un orage ou lorsqu'il ne sera pas utilisé pendant de longues périodes. Cela protégera le moniteur contre les dommages causés par les surtensions électriques.

Ne surchargez pas les multiprises ni les rallonges électriques. Une surcharge peut provoquer un incendie ou un choc électrique.

Pour garantir un fonctionnement satisfaisant, utilisez le moniteur uniquement avec des ordinateurs certifiés UL disposant de prises configurées appropriées, marquées entre 100-240 V AC, min. 5 A.

🛕 La prise murale doit être installée à proximité de l'équipement et être facilement accessible.

## Installation

Ne placez pas le moniteur sur un chariot, socle, trépied, support ou table instable. Si le moniteur tombe, il peut blesser une personne et causer des dommages graves à ce produit. Utilisez uniquement un chariot, socle, trépied, support ou table recommandé par le fabricant ou vendu avec ce produit. Suivez les instructions du fabricant.'Respectez les instructions lors de l'installation du produit et utilisez les accessoires de montage recommandés par le fabricant. Un produit et un chariot doivent être déplacés avec précaution.

Ne jamais introduire d'objet dans la fente du boîtier du moniteur. Cela pourrait endommager des composants du circuit, provoquant un incendie ou un choc électrique. Ne jamais renverser de liquides sur le moniteur.

Ne pas poser la face avant du produit sur le sol.

Si vous montez le moniteur sur un mur ou une étagère, utilisez un kit de montage approuvé par le fabricant et suivez les instructions du kit.

Laissez un espace autour du moniteur comme indiqué ci-dessous. Sinon, la circulation d'air pourrait être insuffisante, ce qui pourrait entraîner une surchauffe, un incendie ou des dommages au moniteur.

Pour éviter tout dommage potentiel, par exemple le décollement de la dalle par rapport à la bordure, assurez-vous que le moniteur ne s'incline pas vers le bas de plus de -5 degrés. Si l'angle d'inclinaison maximal de -5 degrés vers le bas est dépassé, les dommages au moniteur ne seront pas couverts par la garantie.

Voir ci-dessous les zones de ventilation recommandées autour du moniteur lorsqu'il est installé sur un mur ou sur le socle :

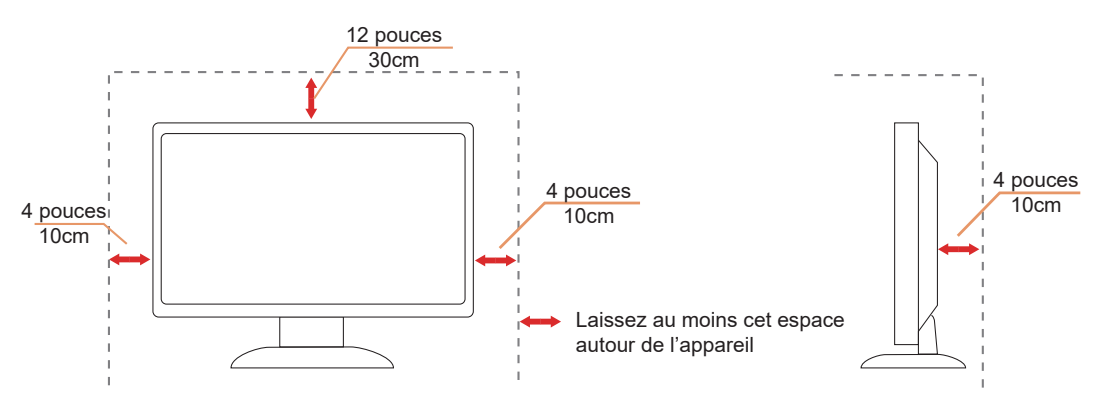

#### Installé avec socle

## Nettoyage

Nettoyez régulièrement le boîtier avec un chiffon doux légèrement humidifié à l'eau.

Lors du nettoyage, utilisez un chiffon doux en coton ou en microfibre. Le chiffon doit être humide et presque sec ; évitez que du liquide pénètre dans le boîtier.

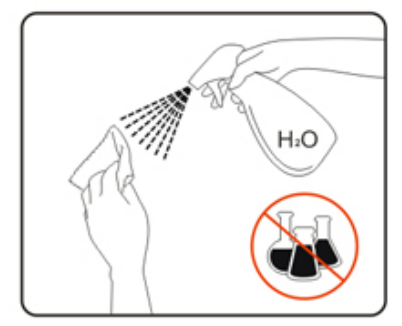

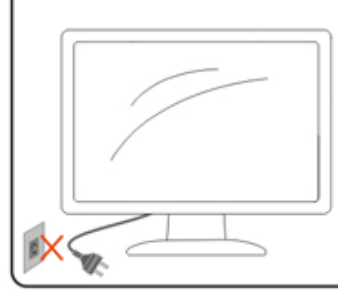

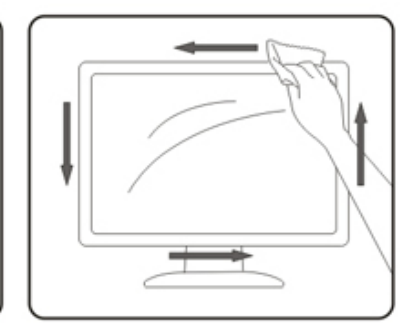

Veuillez débrancher le cordon d'alimentation avant de nettoyer le produit.

## Autre

Si le produit dégage une odeur, un bruit ou de la fumée anormale, débranchez IMMÉDIATEMENT la prise d'alimentation et contactez un Centre de service.

Assurez-vous que les ouvertures de ventilation ne sont pas obstruées par une table ou un rideau.

Ne soumettez pas le moniteur LCD à des vibrations sévères ni à des chocs importants pendant son fonctionnement.

🕂 Ne frappez pas et ne laissez pas tomber le moniteur pendant son fonctionnement ou son transport.

Les cordons d'alimentation doivent être certifiés conformes aux normes de sécurité. Pour l'Allemagne, ils doivent être de type H03VV-F, 3G, 0,75 mm<sup>2</sup> ou supérieur. Pour les autres pays, les types appropriés doivent être utilisés en conséquence.

Ine pression sonore excessive provenant des écouteurs et casques peut entraîner une perte auditive. Le réglage de l'égaliseur au maximum augmente la tension de sortie des écouteurs et casques, et par conséquent le niveau de pression acoustique.

## Installation

## Contenu de la boîte

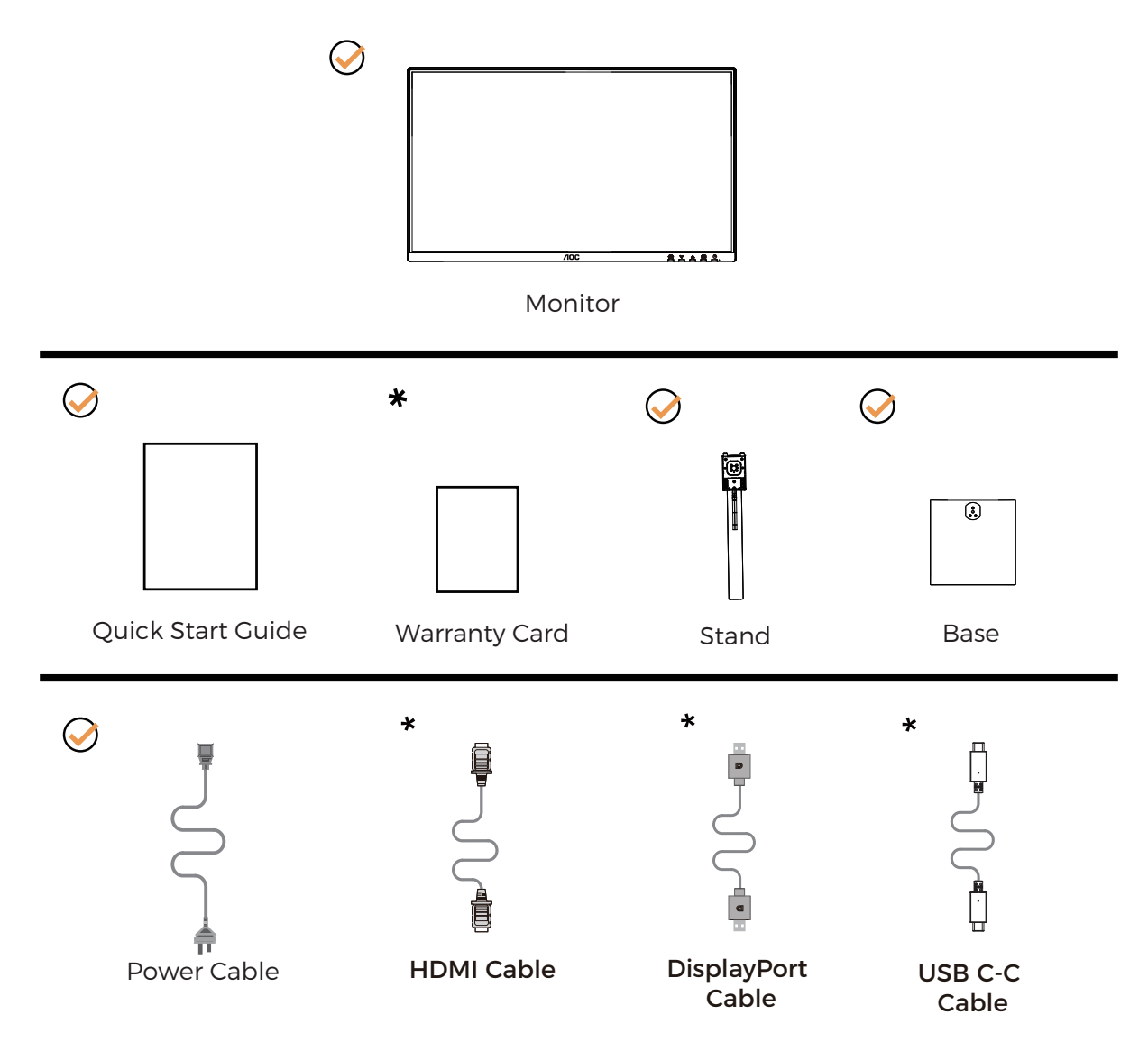

**X** Tous les câbles de signal ne sont pas fournis pour tous les pays et régions. Veuillez vérifier auprès du revendeur local ou du bureau régional AOC pour confirmation.

## Montage du socle et de la base

Veuillez installer ou retirer la base en suivant les étapes ci-dessous.

#### Installation :

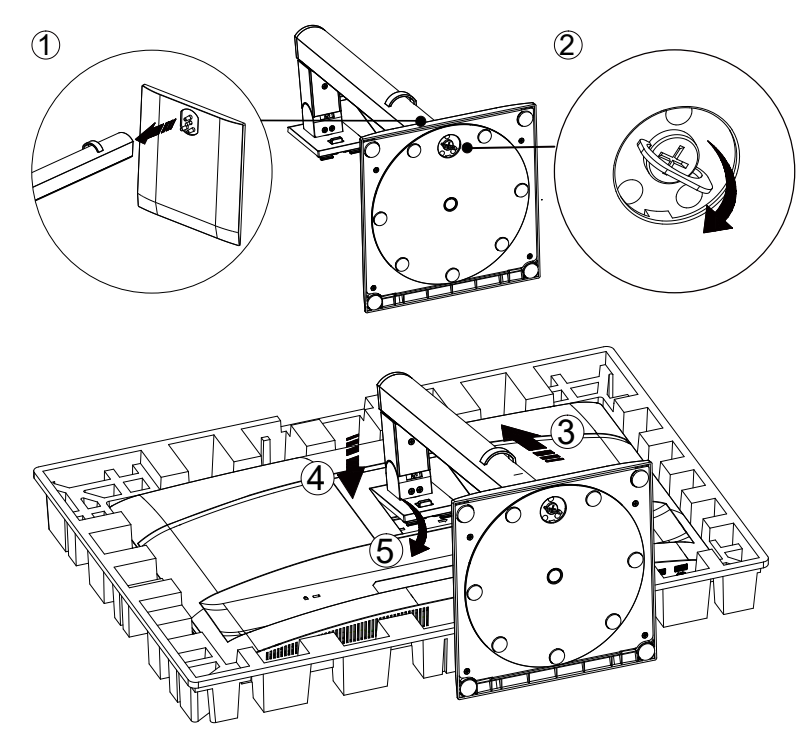

**Retrait** :

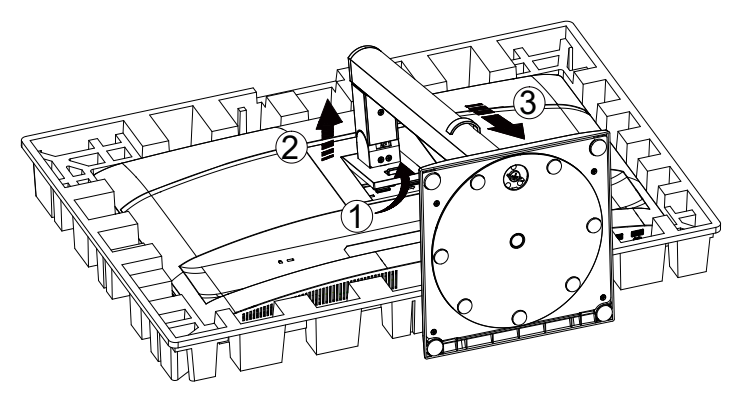

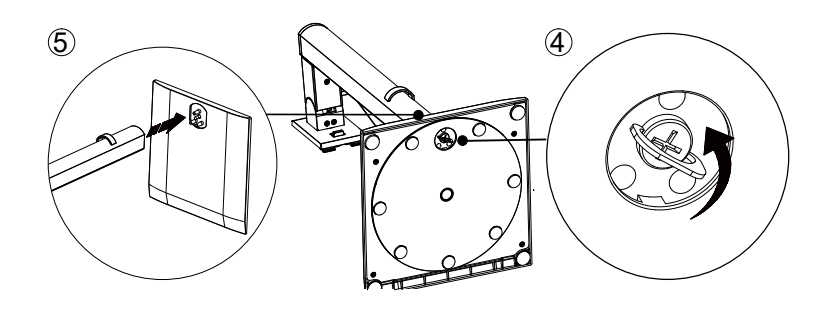

Spécification de la vis de base : M6\*13 mm (filetage effectif 5,5 mm)

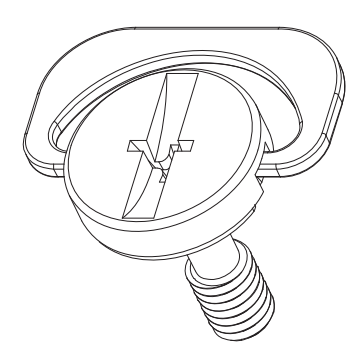

KEMARQUE : Le design de l'écran peut différer de celui illustré.

## Réglage de l'angle de vision

Pour une expérience visuelle optimale, il est recommandé que l'utilisateur s'assure de pouvoir voir l'intégralité de son visage à l'écran, puis ajuste l'angle du moniteur selon ses préférences personnelles. Maintenez le socle afin d'éviter que le moniteur ne bascule lors du réglage de l'angle.

Vous pouvez ajuster le moniteur comme suit :

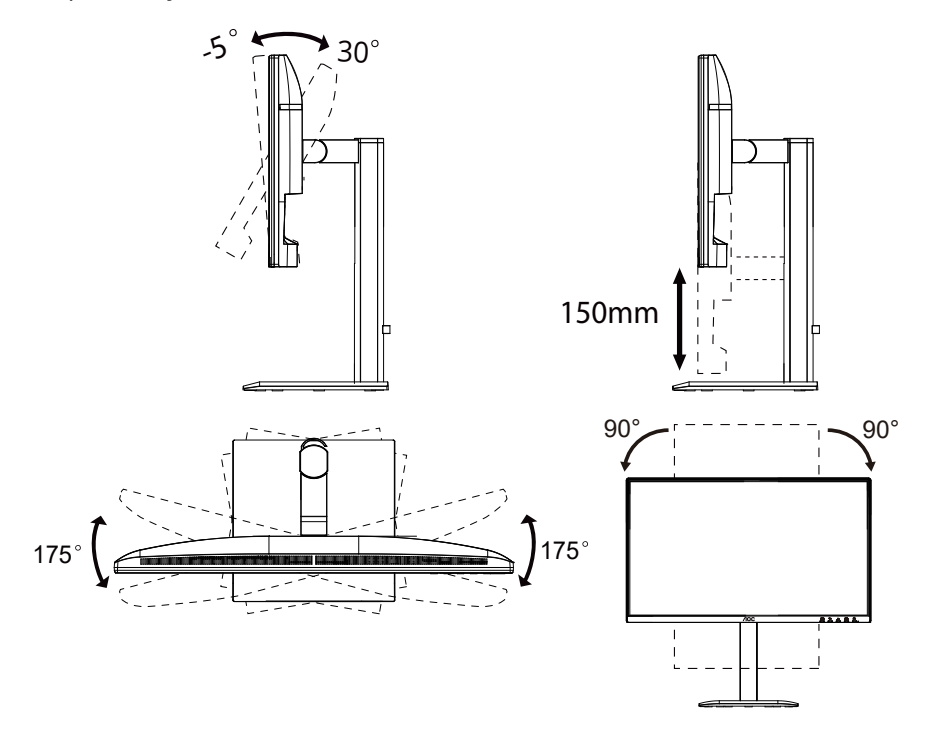

### REMARQUE :

Ne touchez pas l'écran LCD lors du changement d'angle. Toucher l'écran LCD peut l'endommager.

#### Avertissement

- Pour éviter tout dommage potentiel à l'écran, tel que le décollement du panneau, veillez à ce que le moniteur ne s'incline pas vers le bas de plus de -5 degrés.
- Ne pressez pas l'écran lors du réglage de l'angle du moniteur. Saisissez uniquement la bordure.

## Connexion du moniteur

Connexions des câbles à l'arrière du moniteur et de l'ordinateur :

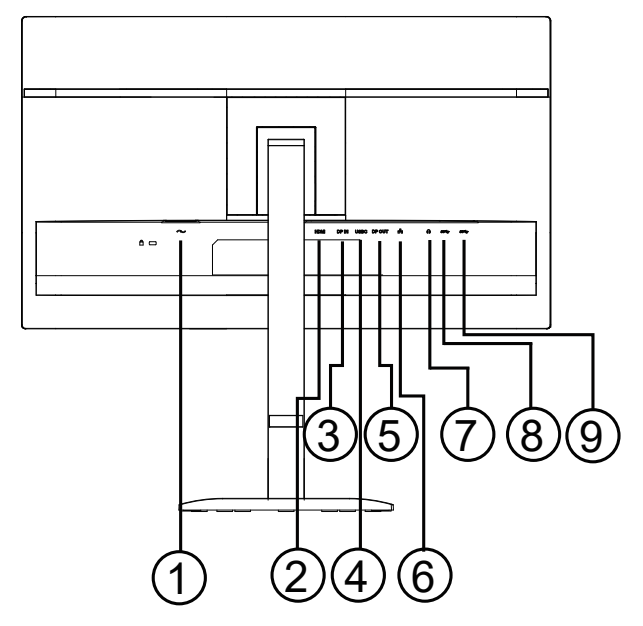

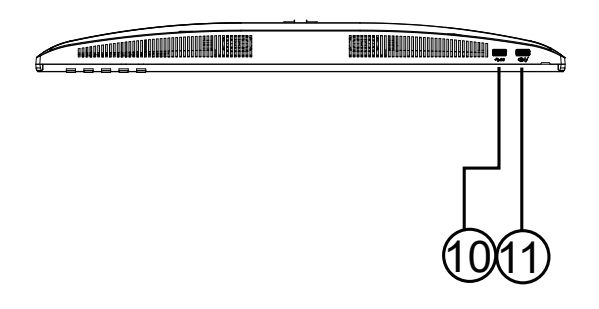

- 1. Alimentation électrique
- 2. HDMI
- 3. Entrée DisplayPort
- 4. USB C
- 5. Sortie DisplayPort
- 6. RJ45
- 7. Casque audio
- 8. USB3.2 Gen1
- 9. USB3.2 Gen1
- 10. USB3.2 Gen1
- 11. USB3.2 Gen1 aval + charge

#### **Connexion au PC**

- 1. Branchez fermement le cordon d'alimentation à l'arrière de l'écran.
- 2. Éteignez votre ordinateur et débranchez son cordon d'alimentation.
- 3. Connectez le câble de signal vidéo au connecteur vidéo situé à l'arrière de votre ordinateur.
- 4. Branchez le cordon d'alimentation de votre ordinateur et de votre écran sur une prise électrique à proximité.
- 5. Allumez votre ordinateur et votre écran.

Si votre moniteur affiche une image, l'installation est terminée. S'il n'affiche pas d'image, veuillez vous référer au Dépannage.

Pour protéger l'équipement, éteignez toujours le PC et le moniteur LCD avant de les connecter.

## Montage mural

Préparation à l'installation d'un bras de montage mural optionnel.

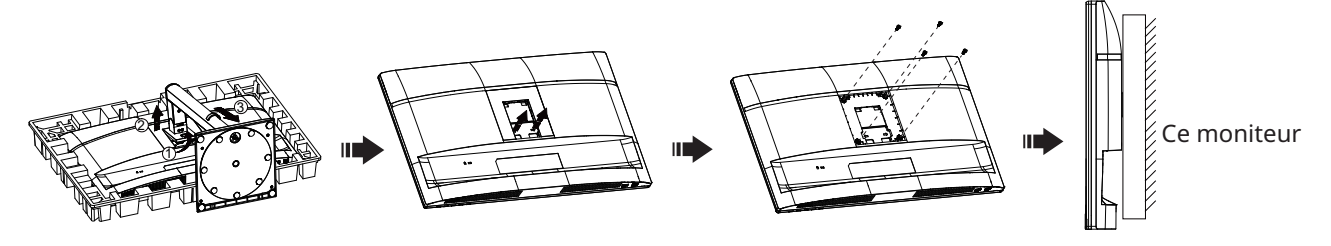

peut être fixé à un bras de montage mural acheté séparément. Débranchez l'alimentation avant cette procédure. Suivez ces étapes :

- 1. Retirez la base.
- 2. Suivez les instructions du fabricant pour assembler le bras de montage mural.
- 3. Placez le bras de montage mural à l'arrière du moniteur. Alignez les trous du bras avec ceux situés à l'arrière du moniteur.
- 4. Insérez les 4 vis dans les trous et serrez-les.
- 5. Reconnectez les câbles. Reportez-vous au manuel d'utilisation fourni avec le bras de montage mural optionnel pour les instructions de fixation au mur.

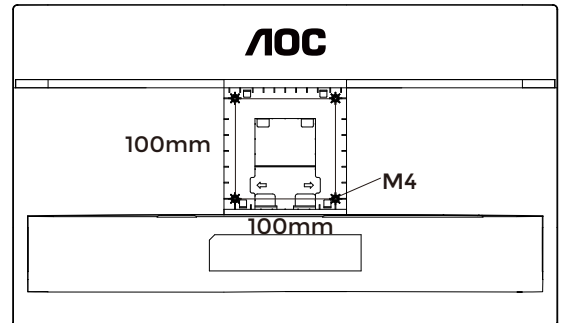

Spécification des vis pour support mural : M4\*(10+X) mm, (X = épaisseur du support mural)

M=4.0Max

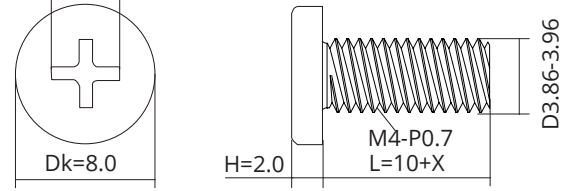

Remarque : Les trous de fixation VESA ne sont pas disponibles sur tous les modèles. Veuillez vérifier auprès du revendeur ou du service officiel d'AOC. Contactez toujours le fabricant pour toute installation murale.

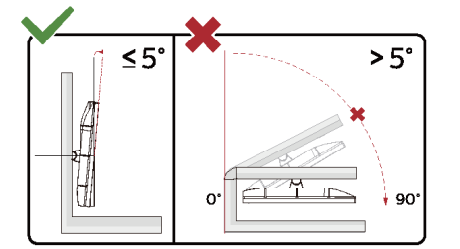

\* Le design de l'écran peut différer de celui illustré.

AVERTISSEMENT :

- 1. Pour éviter tout dommage potentiel à l'écran, tel que le décollement du panneau, veillez à ce que le moniteur ne s'incline pas vers le bas de plus de -5 degrés.
- 2. Ne pressez pas l'écran lors du réglage de l'angle du moniteur. Saisissez uniquement la bordure.

## fonction Adaptive-Sync

- 1. La fonction Adaptive-Sync est compatible avec DisplayPort/HDMI.
- 2. Cartes graphiques compatibles : la liste recommandée figure ci-dessous et peut également être consultée sur www.AMD.com.

#### **Cartes graphiques**

- Série Radeon™ RX Vega
- Série Radeon™ RX 500
- Série Radeon™ RX 400
- Série Radeon™ R9/R7 300 (à l'exception des R9 370/X, R7 370/X, R7 265)
- Radeon<sup>™</sup> Pro Duo (2016)
- Série Radeon™ R9 Nano
- Série Radeon™ R9 Fury
- Série Radeon<sup>™</sup> R9/R7 200 (à l'exception des R9 270/X, R9 280/X)

#### Processeurs

- AMD Ryzen<sup>™</sup> 7 2700U
- AMD Ryzen<sup>™</sup> 5 2500U
- AMD Ryzen<sup>™</sup> 5 2400G
- AMD Ryzen<sup>™</sup> 3 2300U
- AMD Ryzen<sup>™</sup> 3 2200G
- AMD PRO A12-9800
- AMD PRO A12-9800E
- AMD PRO A10-9700
- AMD PRO A10-9700E
- AMD PRO A8-9600
- AMD PRO A6-9500
- AMD PRO A6-9500E
- AMD PRO A12-8870
- AMD PRO A12-8870E
- AMD PRO A10-8770
- AMD PRO A10-8770E
- AMD PRO A10-8750B
- AMD PRO A8-8650B
- AMD PRO A6-8570
- AMD PRO A6-8570E
- AMD PRO A4-8350B
- AMD A10-7890K
- AMD A10-7870K
- AMD A10-7850K
- AMD A10-7800
- AMD A10-7700K
- AMD A8-7670K
- AMD A8-7650K
- AMD A8-7600
- AMD A6-7400K

## Réglage

#### **Touches rapides**

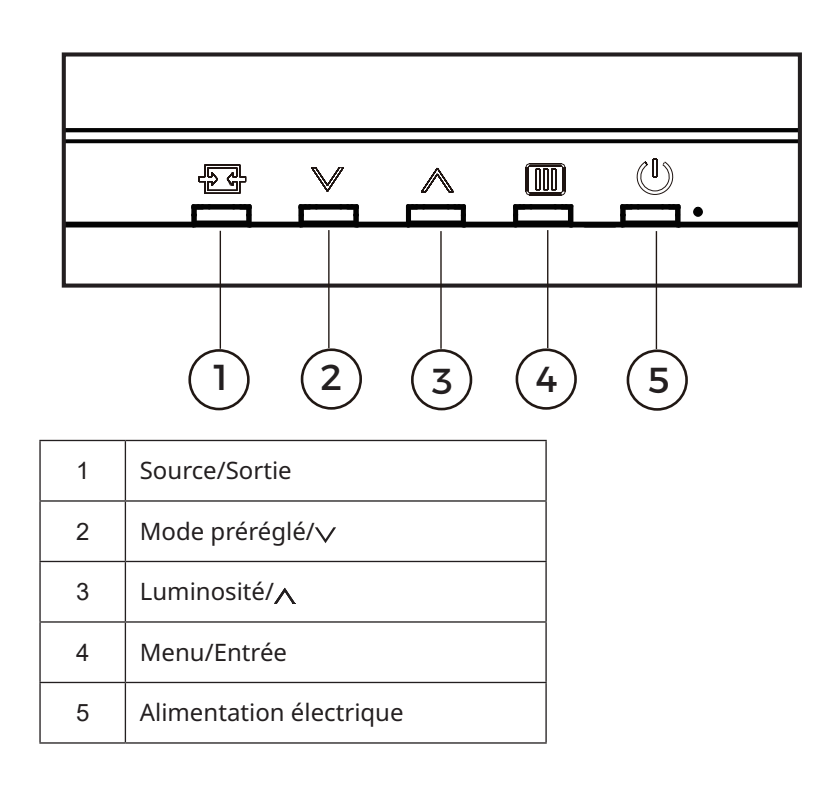

#### Menu/Entrée

Appuyez pour afficher l'OSD ou confirmer la sélection.

#### Alimentation électrique

Appuyez sur le bouton d'alimentation pour allumer le moniteur.

#### Mode préréglé/

Lorsque l'OSD n'est pas affiché, appuyez sur la touche « » pour ouvrir la fonction Mode préréglé, puis appuyez sur la touche « » ou « » pour sélectionner le Mode préréglé.

#### Luminosité/V

Lorsque l'OSD n'est pas affiché, appuyez sur la touche « » pour ouvrir la fonction Luminosité, puis appuyez sur la touche « » ou « » pour régler la luminosité.

#### Source/Sortie

Lorsque l'OSD est fermé, appuyez sur le bouton Source/Sortie pour activer la fonction de raccourci Source. Lorsque le menu OSD est actif, ce bouton agit comme une touche de sortie (pour quitter le menu OSD).

#### Chaînage en guirlande

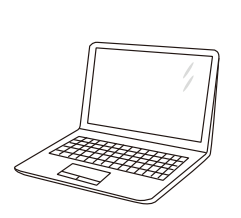

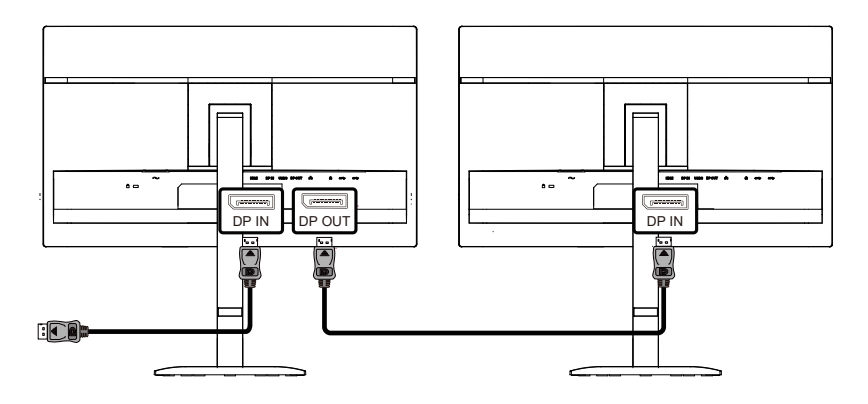

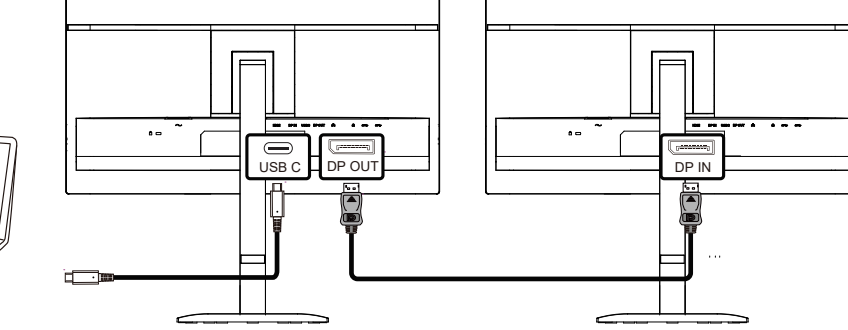

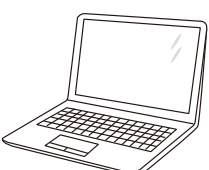

## Réglage OSD

Instructions basiques et simples sur les touches de contrôle.

|  | BRIGHTNESS   | CONTRAST | PRESET MODE    | RESOLUTION | INPUT SOURCE |
|--|--------------|----------|----------------|------------|--------------|
|  | 80           | 50       | Standard       | 1920X1080  | HDMI         |
|  | Game Setting |          | Shadow Control |            |              |
|  | Preset Mode  |          | Low Input Lag  |            |              |
|  | Picture      |          | Game Color     |            |              |
|  | Input        |          | Adaptive-Sync  |            |              |
|  | Settings     |          | Dial Point     |            |              |
|  | Audio        |          | Dark Boost     |            |              |
|  | OSD Setup    |          | <b>~</b>       |            |              |
|  | ~            |          | ÷              | ~ ^        | ок ()        |

- 1). Appuyez sur le IIII bouton MENU pour activer la fenêtre OSD.
- 2). Appuyez sur vou pour naviguer parmi les fonctions. Une fois la fonction désirée mise en surbrillance, appuyez sur le **III** bouton MENU / OK pour l'activer, puis appuyez sur vou pour naviguer parmi les fonctions du sous-menu. Une fois la fonction du sous-menu désirée mise en surbrillance, appuyez sur **IIII** bouton MENU / OK pour l'activer.
- 3). Appuyez sur vou pour modifier les paramètres de la fonction sélectionnée. Appuyez sur vou pour quitter. Si vous souhaitez ajuster une autre fonction, répétez les étapes 2 et 3.
- 4). Fonction de verrouillage de l'OSD : pour verrouiller l'OSD, maintenez enfoncé le bouton IIII MENU lorsque le moniteur est éteint, puis appuyez sur () le bouton d'alimentation pour allumer le moniteur. Pour déverrouiller l'OSD, maintenez enfoncé le III MENU lorsque le moniteur est éteint, puis appuyez sur () bouton d'alimentation pour allumer le moniteur.

#### **Remarques :**

- 1). Si le produit ne dispose que d'une seule entrée de signal, l'option « Sélection d'entrée » ne peut pas être modifiée.
- 2). Si la résolution du signal d'entrée est la résolution native ou Adaptive-Sync, l'option « Rapport d'image » est invalide.

### Paramètres de jeu

| BRIGHTNESS   | CONTRAST | PRESET MODE    | RESOLUTION | INPUT SOURCE |
|--------------|----------|----------------|------------|--------------|
| 80           | 50       | Standard       | 1920X1080  | HDMI         |
| Game Setting |          | Shadow Control |            |              |
| Preset Mode  |          | Low Input Lag  |            |              |
| Picture      |          | Game Color     |            |              |
| Input        |          | Adaptive-Sync  |            |              |
| Settings     |          | Dial Point     |            |              |
| Audio        |          | Dark Boost     |            |              |
| OSD Setup    |          | <b>~</b>       |            |              |

| Contrôle des<br>ombres                | 0 ~ 20                                        | ajuster cette valeur de 0 à 20 pour obtenir une image plus claire.<br>Si l'image est trop sombre pour distinguer clairement les détails,<br>ajustez la valeur de 0 à 20 pour une image nette.                                                                                                    |
|---------------------------------------|-----------------------------------------------|----------------------------------------------------------------------------------------------------|
| Faible latence<br>d'entrée            | Désactivé / Activé                            | Désactivez le tampon d'image pour réduire la latence d'entrée.                                                                                                    |
| Couleur de jeu                        | 0 ~ 20                                        | La fonction Couleur de jeu propose 21 niveaux (0 à 20) pour ajuster<br>la saturation afin d'obtenir une image de meilleure qualité.                                                                                                    |
| Adaptive-Sync                         | Désactivé / Activé                            | Désactiver ou activer Adaptive-Sync.<br>Rappel d'utilisation d'Adaptive-Sync : lorsque la fonction Adaptive-<br>Sync est activée, des scintillements peuvent apparaître dans<br>certains environnements de jeu.                                                                                                    |
| Point de visée                        | Désactivé / Activé /<br>Dynamique             | La fonction « Point de visée » place un indicateur de visée au centre de l'écran pour aider les joueurs à viser avec précision dans les jeux de tir à la première personne (FPS).                                                                                                    |
| Amplification<br>des zones<br>sombres | Désactivé / Niveau 1 /<br>Niveau 2 / Niveau 3 | Améliore les détails de l'écran dans les zones sombres ou<br>lumineuses en ajustant la luminosité dans les zones claires tout en<br>évitant une saturation excessive.                                                                                                    |
| MBR                                   | 0 ~ 20                                        | <ul> <li>MBR (Réduction du flou de mouvement) offre 21 niveaux<br/>d'ajustement (0 à 20) pour réduire le flou de mouvement.</li> <li>Remarque : <ol> <li>La fonction MBR peut être ajustée lorsque Adaptive-Sync est<br/>désactivé et que la fréquence de rafraîchissement est ≥ 75 Hz.</li> <li>La luminosité de l'écran diminue à mesure que la valeur<br/>d'ajustement augmente.</li> </ol> </li> </ul> |
| Synchronisation<br>MBR                | Désactivé / Activé                            | Désactiver ou activer la synchronisation MBR (Suppression du flou<br>de mouvement).<br>Remarque :<br>La fonction de synchronisation MBR peut être ajustée lorsque<br>l'Adaptive-Sync est activé et que le signal d'entrée est à fréquence<br>variable.                                                                                                    |

| Overdrive | Désactivé / Faible /<br>Moyen / Fort / Boost | <ul> <li>Ajuster le temps de réponse.</li> <li>Remarque : <ol> <li>Si l'utilisateur règle l'OverDrive sur « Fort », l'image affichée peut devenir floue. Les utilisateurs peuvent ajuster le niveau d'OverDrive ou le désactiver selon leurs préférences.</li> <li>La fonction « Boost » est optionnelle lorsque l'Adaptive-Sync est désactivé et que la fréquence de rafraîchissement est ≥ 75 Hz.</li> <li>La luminosité de l'écran diminue lorsque la fonction « Boost » est activée.</li> </ol> </li> </ul> |
|-----------|----------------------------------------------|----------------------------------------------------------------------------------------------------|
|-----------|----------------------------------------------|----------------------------------------------------------------------------------------------------|

#### Remarque :

Lorsque « Color Space » (Espace couleur) dans « Picture » (Image) est réglé sur sRGB, les parmètres « Shadow Control » (Contrôle ombres), « Game Color » (Couleur Jeu), « MBR », « MBR Sync » et « Dark Boost » (Synchro MBR) (Amplification des zones sombres) ne peuvent

pas être ajustés. « Extreme » (Extrême) dans « Overdrive » (Surintensification) n'est pas disponible.

## Mode préréglé

|                          |                                       | <b>600</b>                                              |                       |                         |
|--------------------------|---------------------------------------|---------------------------------------------------------|-----------------------|-------------------------|
|                          | CONTRACT                              |                                                         |                       |                         |
| BRIGHTNESS               |                                       |                                                         |                       |                         |
| 80                       | 50                                    | Standard                                                | 1920X1080             | HDMI                    |
| Game Set                 | ting                                  | Standard                                                |                       |                         |
| Preset M                 | ode                                   | Internet                                                |                       |                         |
| Pictur                   | e                                     | Movie                                                   |                       |                         |
| Input                    |                                       | Photographer                                            |                       |                         |
| Setting                  | gs                                    | Eco Mode                                                |                       |                         |
| Audic                    |                                       | Reading                                                 |                       |                         |
|                          | tup                                   | -                                                       |                       |                         |
| ▼                        |                                       |                                                         |                       |                         |
|                          |                                       | ÷                                                       |                       | ок ()                   |
|                          |                                       |                                                         |                       |                         |
| Standard                 | Améliore la lisibilité                | é pour les jeux web et i                                | mobiles adaptés.      |                         |
| Internet                 | Mode Internet.                        |                                                         |                       |                         |
| Film                     | Mode Film.                            |                                                         |                       |                         |
| Photographe              | Mode Photographe.                     |                                                         |                       |                         |
| Mode Éco                 | Mode Éco                              |                                                         |                       |                         |
| Lecture                  | Mode Lecture.                         |                                                         |                       |                         |
| Effet HDR - Image        |                                       |                                                         |                       |                         |
| Effet HDR - Film         | Réglez l'effet HDR e                  | z l'effet HDR en fonction de vos besoins d'utilisation. |                       |                         |
| Effet HDR - Jeu          | -                                     |                                                         |                       |                         |
| Sports                   | Mode préréglé Spo                     | rt.                                                     |                       |                         |
| FPS                      | Pour jouer à des jeu<br>thème sombre. | ux FPS (First Person Sh                                 | nooters). Améliore le | e niveau de noir dans l |
| RTS                      | Pour jouer à des je                   | ux RTS (Real Time Strat                                 | tegy). Améliore la q  | ualité de l'image.      |
| Course                   | Pour jouer à des jeu                  | ux de course, offre un                                  | temps de réponse r    | rapide et une saturatio |
| Réinitialiser la couleur | Réinitialise la coule                 | ur par défaut.                                          |                       |                         |

## Image

| BRIGHTNESS  | CONTRAST | PRESET MODE | RESOLUTION      | INPUT SOURCE |
|-------------|----------|-------------|-----------------|--------------|
| 80          | 50       | Standard    | 1920X1080       | HDMI         |
| Game Settir | ng       |             |                 |              |
| Preset Mod  | e        | Brightness  |                 |              |
| Picture     |          | Contrast    |                 |              |
| Input       |          | Color Space |                 |              |
| Settings    |          | Sharpness   |                 |              |
| Settings    |          | Gamma       |                 |              |
| Audio       |          | Color Temp. |                 |              |
| OSD Setup   |          | •           |                 |              |
|             |          |             |                 | ок ()        |
| uminosité   | 0-100    | Réglage du  | rétroéclairage. |              |

| Luminosité             | 0-100                  | Réglage du rétroéclairage.                                     |
|------------------------|------------------------|----------------------------------------------------------------|
| Contrast               | 0-100                  | Contraste à partir du registre numérique.                      |
| Espaça colorimátrique  | Natif du panneau       | Panneau d'espace colorimétrique standard.                      |
| Espace colorimetrique  | sRGB                   | Espace colorimétrique sRGB.                                    |
| Netteté                | 0-100                  | Réglage de la netteté.                                         |
| Gamma                  | 1.8/2.0/2.2/2.4/2.6    | Réglage du gamma.                                              |
|                        | Natif                  | Rappel de la température de couleur native depuis<br>l'EEPROM. |
|                        | 5000K                  | Rappel de la température de couleur 5000K depuis<br>l'EEPROM.  |
|                        | 6500K                  | Rappel de la température de couleur 6500K depuis<br>l'EEPROM.  |
|                        | 7500K                  | Rappel de la température de couleur 7500K depuis<br>l'EEPROM.  |
| Temperature de couleur | 8200K                  | Rappel de la température de couleur 8200K depuis<br>l'EEPROM.  |
|                        | 9300K                  | Rappel de la température de couleur 9300K depuis<br>l'EEPROM.  |
|                        | 11500K                 | Rappel de la température de couleur 11500K depuis<br>l'EEPROM. |
|                        | Définition utilisateur | Restauration de la température de couleur depuis<br>l'EEPROM.  |
| Rouge                  | 0-100                  | Gain rouge depuis le registre numérique.                       |

| Vert          | 0-100                             | Gain vert depuis le registre numérique.          |
|---------------|-----------------------------------|--------------------------------------------------|
| Bleu          | 0-100                             | Gain bleu depuis le registre numérique.          |
| DOD           | Désactivé                         | Désactivation du rapport de contraste dynamique. |
| DCR           | Activé                            | Activation du rapport de contraste dynamique.    |
| Vision claire | Éteint / Faible / Moyen<br>/ Fort | Appliquer la fonction de netteté en plein écran. |
| Ratio d'image | Plein / Aspect / 1:1              | Sélectionnez le ratio d'image pour l'affichage.  |

### Entrée

|        | BRIGHTNESS    | CONTRAST                                                   | PRESET MODE               | RESOLUTION | INPUT SOURCE |  |
|--------|---------------|------------------------------------------------------------|---------------------------|------------|--------------|--|
|        | 80            | 50                                                         | Standard                  | 1920X1080  | HDMI         |  |
|        | Game Setting  |                                                            |                           |            |              |  |
|        | Preset Mode   |                                                            | Auto Source               |            |              |  |
|        | Picture       |                                                            | HDMI                      |            |              |  |
| I      | Input         |                                                            | DisplayPort               |            |              |  |
|        | Settings      |                                                            | USB C                     |            |              |  |
|        | Audio         |                                                            |                           |            |              |  |
|        | OSD Setup     |                                                            |                           |            |              |  |
|        | ▼             |                                                            |                           |            |              |  |
|        |               |                                                            | Æ                         |            | ок ()        |  |
| Source | e automatique | Sélectionnez automatiquement la source du signal d'entrée. |                           |            |              |  |
| HDMI   |               |                                                            |                           |            |              |  |
| Displa | yPort         | Sélectionnez la so                                         | ource du signal d'entrée. |            |              |  |
| USB C  |               |                                                            |                           |            |              |  |

Remarque : Il est recommandé de laisser la source automatique activée.

### Paramètres

| BRIGHTNESS   | CONTRAST | PRESET MODE      | RESOLUTION | INPUT SOURC |
|--------------|----------|------------------|------------|-------------|
| 80           | 50       | Standard         | 1920X1080  | HDMI        |
| Game Setting |          |                  |            |             |
| Drosot Modo  |          | Language         |            |             |
| Preset Mode  |          | USB-C            |            |             |
| Picture      |          |                  |            |             |
| Input        |          | USB Standby Mode |            |             |
|              |          | Daisy Chain      |            |             |
| Settings     |          |                  |            |             |
| Audio        |          | Daisy Chain Sync |            |             |
|              |          | Smart Power      |            |             |
| OSD Setup    |          | ▼                |            |             |

| Langue                                         |                                                                                                    | Sélectionnez la langue de l'OSD.                                                                |
|------------------------------------------------|----------------------------------------------------------------------------------------------------|-------------------------------------------------------------------------------------------------|
| Rappel de pause                                | Désactivé / Activé                                                                                                    | Rappel de pause si l'utilisateur travaille continuellement pendant plus d'une heure.            |
| USB-C                                          | Haute vitesse de données /<br>Haute résolution                                                                                                    | Définir la priorité de transmission des données du connecteur USB ou la priorité de résolution. |
| Mode veille USB                                | Désactivé / Activé                                                                                                    | Activer/Désactiver le mode veille USB.                                                          |
| Chaînage en<br>guirlande                       | Désactivé / Étendre / Cloner                                                                                                    |                                                                                                 |
| Synchronisation<br>du chaînage en<br>guirlande | Hors synchronisation /<br>Synchronisation OSD /<br>Synchronisation faible<br>luminosité / Synchronisation<br>luminosité moyenne /<br>Synchronisation haute<br>luminosité |                                                                                                 |
| Alimentation<br>intelligente                   | Désactivé / Activé                                                                                                    | Activer/Désactiver l'alimentation intelligente.                                                 |
| Rappel de pause                                | Désactivé / Activé                                                                                                    | Rappel de pause si l'utilisateur travaille continuellement pendant plus d'une heure.            |
| Minuteur d'arrêt<br>(heures)                   | 0-24                                                                                                    | Sélectionner la durée d'arrêt en courant continu.                                               |
| DDC/CI                                         | Non / Oui                                                                                                    | Activer/Désactiver le support DDC/CI.                                                           |
| Notification de résolution                     | Désactivé / Activé                                                                                                    | Activer/Désactiver la notification de résolution.                                               |
| Réinitialiser                                  | Non / Oui / ENERGY STAR®                                                                                                    | Réinitialiser le menu aux paramètres par défaut.                                                |

## Audio

| BRIGHTNESS   | CONTRAST | PRESET MODE | RESOLUTION | INPUT SOURCE |
|--------------|----------|-------------|------------|--------------|
| 80           | 50       | Standard    | 1920X1080  | HDMI         |
| Game Setting |          |             |            |              |
| Preset Mode  |          | Volume      |            |              |
| Picture      |          | Mute        |            |              |
| Input        |          |             |            |              |
| Settings     |          |             |            |              |
| Audio        |          |             |            |              |
| OSD Setup    |          |             |            |              |
| •            |          | Æ           |            | ок ()        |

| Volume | 0-100              | Réglage du volume. |
|--------|--------------------|--------------------|
| Muet   | Désactivé / Activé | Couper le son.     |

#### **Configuration OSD**

| BRIGHTNESS   | CONTRAST | PRESET MODE      | RESOLUTION | INPUT SOURCE |
|--------------|----------|------------------|------------|--------------|
| 80           | 50       | Standard         | 1920X1080  | HDMI         |
| Game Setting |          | Transparence     |            |              |
| Preset Mode  |          | H. Position      |            |              |
| Picture      |          | V. Position      |            |              |
| Input        |          | OSD Time Out     |            |              |
| Settings     |          | Firmware Upgrade |            |              |
| Audio        |          |                  |            |              |
| OSD Setup    |          |                  |            |              |
| <b>▼</b>     |          | Ð                | V ^        | ок ()        |

| Transparence               | 0-100     | Ajuster la transparence de l'OSD.         |
|----------------------------|-----------|-------------------------------------------|
| Position<br>horizontale    | 0-100     | Ajuster la position horizontale de l'OSD. |
| Position<br>verticale      | 0-100     | Ajuster la position verticale de l'OSD.   |
| Délai d'attente            | 5-120     | Ajuster le délai d'attente de l'OSD.      |
| Mise à jour du<br>firmware | Non / Oui | Mettre à jour le firmware via USB.        |

### Information

| BRIGHTNESS  | CONTRAST | PRESET          | MODE       | RESOI |              | INPUT SOURC |
|-------------|----------|-----------------|------------|-------|--------------|-------------|
| 80          | 50       | Stand           | lard       | 1920  | X1080        | HDMI        |
| Information |          |                 |            |       |              |             |
|             |          | Input           | HDMI       |       | SN           | 00000000    |
|             |          | Resolution 1920 | x1080@60Hz |       | FW Version   | XXXX        |
|             |          | Brightness      | 80         |       | Firmware Dat | e XXXXX     |
|             |          | Gamma           | 2.2        |       | Sync         | NA          |
|             |          | HBR2/HBR3       | HBR3       |       |              |             |
|             |          |                 |            |       |              |             |

## **Indicateur LED**

| Statut                | Couleur de la LED |
|-----------------------|-------------------|
| Mode pleine puissance | Blanc             |
| Mode actif-arrêt      | Orange            |

## Dépannage

| Problème et question                                                          | Solutions possibles                                                                                                    |
|-------------------------------------------------------------------------------|----------------------------------------------------------------------------------------------------|
| Le voyant d'alimentation ne s'allume pas                                      | Assurez-vous que le bouton d'alimentation est activé et que le cordon<br>d'alimentation est correctement connecté à une prise de courant mise à la                                                                                                    |
| Pas d'image à l'écran                                                         | <ul> <li>terre ainsi qu'au moniteur.</li> <li>Le cordon d'alimentation est-il correctement branché ?<br/>Vérifiez la connexion du cordon d'alimentation et l'alimentation électrique.</li> <li>Le câble vidéo est-il correctement connecté ?<br/>(Connecté via le câble HDMI)<br/>Vérifiez la connexion du câble HDMI.<br/>(Connecté via le câble DisplayPort)<br/>Vérifiez la connexion du câble DisplayPort.</li> <li>* L'entrée HDMI/DisplayPort n'est pas disponible sur tous les modèles.</li> <li>Si l'alimentation est activée, redémarrez l'ordinateur pour afficher l'écran<br/>initial (l'écran de connexion) apparaît, démarrez l'ordinateur en<br/>mode approprié (mode sans échec pour Windows 7/8/10) puis modifiez la<br/>fréquence de la carte vidéo.<br/>(Reportez-vous à la section Réglage de la résolution optimale)<br/>Si l'écran initial (l'écran de connexion) n'apparaît pas, contactez le Centre de<br/>service ou votre revendeur.</li> <li>Pouvez-vous voir "Entrée non prise en charge" à l'écran ?<br/>Ce message apparaît lorsque le signal de la carte vidéo dépasse la résolution<br/>maximale et la fréquence que le moniteur peut gérer correctement.<br/>Ajustez la résolution maximale et la fréquence que le moniteur peut</li> </ul> |
| L'image est floue et présente<br>un effet de rémanence.                       | <ul> <li>Assurez-vous que les pilotes du moniteur AOC sont installés.</li> <li>Réglez les commandes de contraste et de luminosité.</li> <li>Appuyez sur la touche de raccourci (AUTO) pour un réglage automatique.</li> <li>Assurez-vous de ne pas utiliser de câble d'extension ni de boîtier de commutation. Nous recommandons de brancher le moniteur directement sur</li> </ul>                                                                                                    |
| L'image rebondit, scintille ou<br>un motif ondulé apparaît à<br>l'écran.      | la sortie de la carte vidéo à l'arrière.<br>Éloignez autant que possible les appareils électriques susceptibles de<br>provoquer des interférences électriques du moniteur.<br>Utilisez la fréquence de rafraîchissement maximale que votre moniteur peut                                                                                                    |
| Le moniteur est bloqué en<br>mode veille active."                             | L'interrupteur d'alimentation de l'ordinateur doit être en position MARCHE.<br>La carte vidéo de l'ordinateur doit être correctement insérée dans son<br>emplacement.<br>Assurez-vous que le câble vidéo du moniteur est correctement connecté à<br>l'ordinateur.<br>Inspectez le câble vidéo du moniteur et vérifiez qu'aucune broche n'est pliée.<br>Vérifiez que votre ordinateur fonctionne en appuyant sur la touche CAPS<br>LOCK du clavier tout en observant la LED CAPS LOCK. La LED doit s'allumer ou<br>s'éteindre après avoir appuyé sur la touche CAPS LOCK.                                                                                                    |
| Absence d'une des couleurs<br>primaires (ROUGE, VERT ou<br>BLEU).             | Inspectez le câble vidéo du moniteur et assurez-vous qu'aucune broche n'est<br>endommagée.<br>Assurez-vous que le câble vidéo du moniteur est correctement connecté à<br>l'ordinateur.                                                                                                    |
| L'image à l'écran n'est pas<br>centrée ou dimensionnée<br>correctement.       | Ajustez la position horizontale (H-Position) et verticale (V-Position) ou appuyez sur la touche de raccourci (AUTO).                                                                                                    |
| L'image présente des<br>défauts de couleur (le blanc<br>ne paraît pas blanc). | Ajustez la couleur RVB ou sélectionnez la température de couleur souhaitée.                                                                                                    |
| Perturbations horizontales<br>ou verticales à l'écran.                        | Utilisez le mode d'arrêt de Windows 7/8/10/11 pour ajuster l'HORLOGE et la<br>MISE AU POINT.<br>Appuyez sur la touche de raccourci (AUTO) pour un réglage automatique.                                                                                                    |
| Réglementation et Service                                                     | Veuillez vous référer aux informations de Réglementation et Service<br>disponibles dans le manuel sur CD ou sur www.aoc.com (pour trouver le<br>modèle que vous avez acheté dans votre pays et accéder aux informations de<br>Réglementation et Service dans la page Support).                                                                                                    |

## **Spécifications**

## Spécifications générales

|                  | Nom du modèle                             | 24E4CV                                                                           |                             |                    |  |  |
|------------------|-------------------------------------------|----------------------------------------------------------------------------------|-----------------------------|--------------------|--|--|
|                  | Système de pilotage                       | Écran LCD couleur TFT                                                            |                             |                    |  |  |
| Panneau          | Taille visible de l'image                 | 60,5 cm en diagonale                                                             |                             |                    |  |  |
|                  | Pitch des pixels                          | 0,2745 mm (H) x 0,2745 mm (V)                                                    |                             |                    |  |  |
|                  | Couleur d'affichage                       | 16,7 millions de couleurs                                                        |                             |                    |  |  |
|                  | Plage de balayage horizontal              | 30-85 kHz (VGA)<br>30-140 kHz (HDMI/DisplayPort)                                 |                             |                    |  |  |
|                  | Taille maximale du balayage<br>horizontal | 527,04 mm                                                                        |                             |                    |  |  |
|                  | Plage de balayage vertical                | 48-75 Hz (VGA)<br>48-120 Hz (HDMI/Displa                                         | vPort)                      |                    |  |  |
|                  | Taille maximale du balayage<br>vertical   | 296,46 mm                                                                        | <u>.</u> ,                  |                    |  |  |
|                  | Résolution optimale préréglée             | 1920*1080@60Hz (HDMI/DP)<br>1920*1080@75Hz (VGA)                                 |                             |                    |  |  |
| Autres           | Résolution maximale                       | 1920*1080@120Hz (HDMI/DP)<br>1920*1080@75Hz (VGA)                                |                             |                    |  |  |
|                  | Plug & Play                               | VESA DDC2B/CI                                                                    |                             |                    |  |  |
|                  | Source d'alimentation                     | 100-240V~, 50/60Hz, 1,5A                                                         |                             |                    |  |  |
|                  |                                           | Typique (luminosité et c                                                         | ontraste par défaut)        | 21 W               |  |  |
|                  | Consommation électrique                   | Max. (luminosité = 100,                                                          | $\leq$ 150 W                |                    |  |  |
|                  |                                           | Mode veille                                                                      | ≤ 0,3 W                     |                    |  |  |
|                  |                                           | Fonctionnement normal                                                            |                             | 71,67 BTU/h (typ.) |  |  |
|                  | Dissipation thermique                     | Veille (mode veille)                                                             |                             | < 1,02 BTU/h       |  |  |
|                  |                                           | Mode hors tension                                                                | ode hors tension            |                    |  |  |
| Caractéristiques | Type de connecteur                        | HDMI/DisplayPort Entrée/USB-C/DisplayPort Sortie/USB<br>Montant/Prise casque/USB |                             |                    |  |  |
| physiques        | Type de câble de signal                   | Détachable                                                                       |                             |                    |  |  |
|                  | Tompératura                               | Fonctionnement                                                                   | 0°C~40°C                    |                    |  |  |
|                  | lemperature                               | Hors fonctionnement                                                              | -25°C~55°C                  |                    |  |  |
| Environnement    | lumiditá                                  | Fonctionnement                                                                   | 10 %~85 % (sans co          | ondensation)       |  |  |
| Environmement    |                                           | Hors fonctionnement                                                              | 5 %~93 % (sans cor          | ndensation)        |  |  |
|                  | Altitude                                  | Fonctionnement                                                                   | 0 m~5000 m (0 ft~1          | 16404 ft)          |  |  |
|                  | Annuae                                    | Hors fonctionnement                                                              | 0 m~12192 m (0 ft~40000 ft) |                    |  |  |

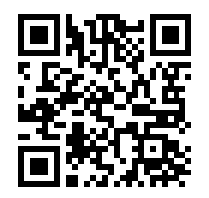

#### Politique relative aux défauts de pixels des panneaux des moniteurs AOC

AOC s'engage à fournir des produits de la plus haute qualité. Nous utilisons certains des procédés de fabrication les plus avancés du secteur et appliquons un contrôle qualité rigoureux. Cependant, des défauts de pixels ou de sous-pixels sur les panneaux du moniteur utilisés dans les moniteurs sont parfois inévitables.

Aucun fabricant ne peut garantir que tous les panneaux seront exempts de défauts de pixels, mais AOC garantit que tout moniteur présentant un nombre inacceptable de défauts sera réparé ou remplacé sous garantie. Cette notice explique les différents types de défauts de pixels et définit les niveaux acceptables de défauts pour chaque type. Pour pouvoir bénéficier d'une réparation ou d'un remplacement sous garantie, le nombre de défauts de pixels sur un panneau du moniteur doit dépasser ces niveaux acceptables. Par exemple, pas plus de 0,0004 % des sous-pixels d'un moniteur ne doivent être défectueux.

De plus, AOC établit des normes de qualité encore plus strictes pour certains types ou combinaisons de défauts de pixels qui sont plus visibles que d'autres. Cette politique est valable dans le monde entier.

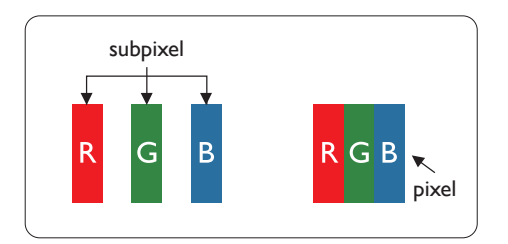

#### **Pixels et sous-pixels**

Un pixel, ou élément d'image, est composé de trois sous-pixels dans les couleurs primaires rouge, vert et bleu. De nombreux pixels réunis forment une image. Lorsque tous les sous-pixels d'un pixel sont allumés, les trois souspixels colorés apparaissent ensemble comme un seul pixel blanc. Lorsque tous sont éteints, les trois sous-pixels colorés apparaissent ensemble comme un seul pixel noir. D'autres combinaisons de sous-pixels allumés et éteints apparaissent comme des pixels uniques de différentes couleurs.

#### Types de défauts de pixels

Les défauts de pixels et de sous-pixels se manifestent à l'écran de différentes manières. Il existe deux catégories de défauts de pixels et plusieurs types de défauts de sous-pixels dans chaque catégorie.

#### Défauts de points lumineux

Les défauts de points lumineux apparaissent comme des pixels ou sous-pixels toujours allumés ou « activés ». Autrement dit, un point lumineux est un sous-pixel qui se distingue à l'écran lorsque le moniteur affiche un motif sombre. Voici les types de défauts de points lumineux.

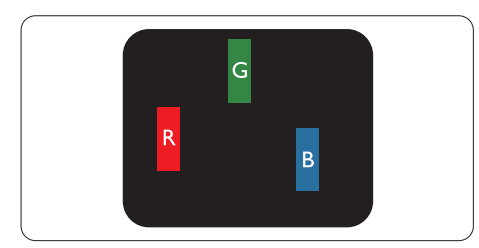

Un sous-pixel rouge, vert ou bleu allumé.

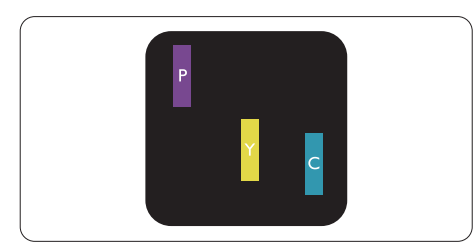

Deux sous-pixels adjacents allumés :

- Rouge + Bleu = Violet
- Rouge + Vert = Jaune

#### - Vert + Bleu = Cyan (bleu clair)

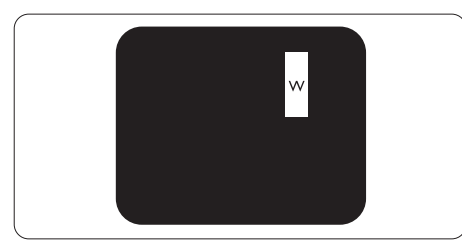

Trois sous-pixels adjacents allumés (un pixel blanc).

#### Remarque

Un point lumineux rouge ou bleu doit être plus de 50 % plus lumineux que les points voisins, tandis qu'un point lumineux vert doit être 30 % plus lumineux que les points voisins.

#### Défauts de points noirs

Les défauts de points noirs apparaissent comme des pixels ou sous-pixels toujours sombres ou « éteints ». C'est-àdire qu'un point sombre est un sous-pixel qui se distingue à l'écran lorsque le moniteur affiche un motif clair. Voici les types de défauts de points noirs.

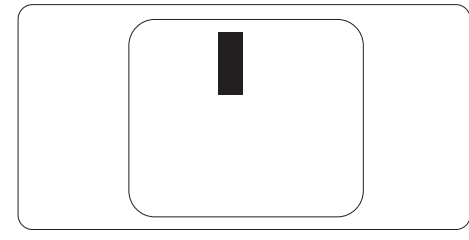

#### Proximité des défauts de pixels

Parce que les défauts de pixels et de sous-pixels du même type, proches les uns des autres, peuvent être plus visibles, AOC spécifie également des tolérances pour la proximité des défauts de pixels.

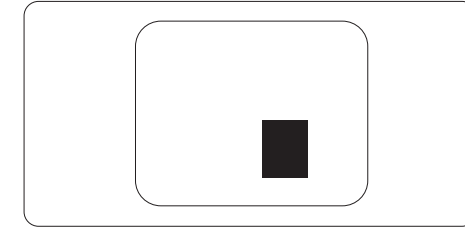

#### Tolérances des défauts de pixels

Pour pouvoir bénéficier d'une réparation ou d'un remplacement en raison de défauts de pixels pendant la période de garantie, un panneau du moniteur dans un moniteur AOC doit présenter des défauts de pixels ou de sous-pixels dépassant les tolérances indiquées dans le manuel en ligne.

| DÉFAUTS DE POINTS LUMINEUX                          | NIVEAU ACCEPTABLE |
|-----------------------------------------------------|-------------------|
| 1 sous-pixel allumé                                 | 2                 |
| 2 sous-pixels allumés adjacents                     | 1                 |
| 3 sous-pixels allumés adjacents (un pixel<br>blanc) | 0                 |
| Distance entre deux défauts de points<br>lumineux*  | >=15 mm           |
| Total des défauts de points lumineux de tous types  | 2                 |
| DÉFAUTS DE POINTS NOIRS                             | NIVEAU ACCEPTABLE |
| 1 sous-pixel sombre                                 | 5 ou moins        |
| 2 sous-pixels sombres adjacents                     | 2 ou moins        |
| 3 sous-pixels sombres adjacents                     | ≤1                |
| Distance entre deux défauts de points noirs*        | >=15 mm           |
| Total des défauts de points noirs de tous types     | 5 ou moins        |
| TOTAL DES DÉFAUTS DE POINTS                         | NIVEAU ACCEPTABLE |

| Total des défauts de points lumineux ou noirs de tous types | 5 ou moins |
|-------------------------------------------------------------|------------|
|                                                             |            |

Remarque

\* : 1 ou 2 défauts de sous-pixels adjacents = 1 défaut de point.

| Modes d'affichage | prédéfinis |
|-------------------|------------|
|-------------------|------------|

| STANDARD      | RÉSOLUTION (±1 Hz) | FRÉQUENCE<br>HORIZONTALE (kHz) | FRÉQUENCE VERTICALE<br>(Hz) |
|---------------|--------------------|--------------------------------|-----------------------------|
|               | 640x480@60Hz       | 31.469                         | 59.94                       |
| VGA           | 640x480@72Hz       | 37.861                         | 72.809                      |
|               | 640x480@75Hz       | 37.500                         | 75.000                      |
| MODES MAC VGA | 640x480@67Hz       | 35.000                         | 66.667                      |
| MODE IBM      | 720x400@70Hz       | 31.469                         | 70.087                      |
|               | 800x600@56Hz       | 35.156                         | 56.25                       |
| SVCA          | 800x600@60Hz       | 37.879                         | 60.317                      |
| SVGA          | 800x600@72Hz       | 48.077                         | 72.188                      |
|               | 800x600@75Hz       | 46.875                         | 75.000                      |
| MAC MIDE SVGA | 832x624@75Hz       | 49.725                         | 74.500                      |
|               | 1024x768@60Hz      | 48.363                         | 60.004                      |
| XGA           | 1024x768@70Hz      | 56.476                         | 70.069                      |
|               | 1024x768@75Hz      | 60.023                         | 75.029                      |
| SYCA          | 1280x1024@60Hz     | 63.981                         | 60.020                      |
| SAGA          | 1280x1024@75Hz     | 79.976                         | 75.025                      |
| WEXC          | 1280x720@60Hz      | 44.772                         | 59.855                      |
| WSAG          | 1280x960@60Hz      | 60.000                         | 60.000                      |
| WXGA+         | 1440x900@60Hz      | 55.935                         | 59.876                      |
| WSXGA+        | 1680x1050@60Hz     | 64.674                         | 59.883                      |
|               | 1920x1080@60Hz     | 67.500                         | 60.000                      |
|               | 1920x1080@75Hz     | 83.894                         | 74.973                      |
|               | 1920x1080@100Hz    | 110.000                        | 100.000                     |
|               | 1920x1080@120Hz    | 135.000                        | 120.000                     |

Remarque : Conformément à la norme VESA, une erreur possible de (+/-1Hz) peut survenir lors du calcul de la fréquence de rafraîchissement (fréquence de champ) selon les systèmes d'exploitation et cartes graphiques. Pour améliorer la compatibilité, la fréquence de rafraîchissement nominale de ce produit a été arrondie. Veuillez vous référer au produit réel.

## Affectations des broches

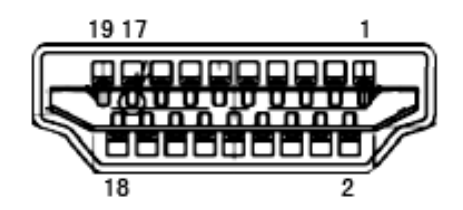

Câble de signal d'affichage couleur 19 broches

| N° de<br>broche | Nom du signal                  | N° de<br>broche | Nom du signal                    | N° de<br>broche | Nom du signal                     |
|-----------------|--------------------------------|-----------------|----------------------------------|-----------------|-----------------------------------|
| 1.              | Données TMDS 2+                | 9.              | Données TMDS 0-                  | 17.             | Masse DDC/CEC                     |
| 2.              | Blindage des données<br>TMDS 2 | 10.             | Horloge TMDS +                   | 18.             | Alimentation +5V                  |
| 3.              | Données TMDS 2-                | 11.             | Blindage de l'horloge<br>TMDS    | 19.             | Détection de connexion<br>à chaud |
| 4.              | Données TMDS 1+                | 12.             | Horloge TMDS-                    |                 |                                   |
| 5.              | Blindage Données TMDS 1        | 13.             | CEC                              |                 |                                   |
| 6.              | Données TMDS 1-                | 14.             | Réservé (N.C. sur<br>l'appareil) |                 |                                   |
| 7.              | Données TMDS 0+                | 15.             | SCL                              |                 |                                   |
| 8.              | Blindage Données TMDS 0        | 16.             | SDA                              |                 |                                   |

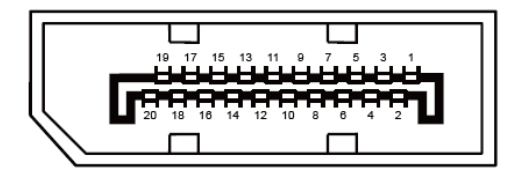

Câble de signal d'affichage couleur 20 broches

| N° de<br>broche | Nom du signal | N° de<br>broche | Nom du signal                  |  |
|-----------------|---------------|-----------------|--------------------------------|--|
| 1               | ML_Lane 3 (n) | 11              | GND                            |  |
| 2               | GND           | 12              | ML_Lane 0 (p)                  |  |
| 3               | ML_Lane 3 (p) | 13              | CONFIG1                        |  |
| 4               | ML_Lane 2 (n) | 14              | CONFIG2                        |  |
| 5               | GND           | 15              | AUX_CH(p)                      |  |
| 6               | ML_Lane 2 (p) | 16              | GND                            |  |
| 7               | ML_Lane 1 (n) | 17              | AUX_CH(n)                      |  |
| 8               | GND           | 18              | Détection de connexion à chaud |  |
| 9               | ML_Lane 1 (p) | 19              | Retour DP_PWR                  |  |
| 10              | ML_Lane 0 (n) | 20              | DP_PWR                         |  |

## **Plug and Play**

#### Fonctionnalité Plug & Play DDC2B

Ce moniteur est équipé des capacités VESA DDC2B conformément à la NORME VESA DDC. Il permet au moniteur d'informer le système hôte de son identité et, selon le niveau de DDC utilisé, de communiquer des informations supplémentaires sur ses capacités d'affichage.

Le DDC2B est un canal de données bidirectionnel basé sur le protocole I2C. L'hôte peut demander des informations EDID via le canal DDC2B.

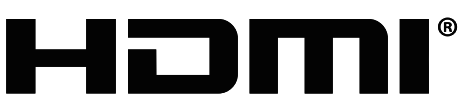

HIGH-DEFINITION MULTIMEDIA INTERFACE